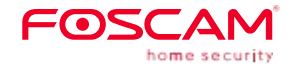

# Quick Setup Guide

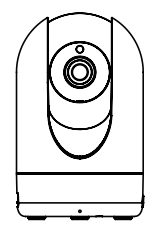

To view this guide in otherlanguages (e.g. Español, Français, Deutsch. Nederlands). and for detailed manuals, tools, etc., please visit foscam.com/downloads.

# Setting Up Your Foscam Security Camera

- 1. Getting Started
- Package Contents

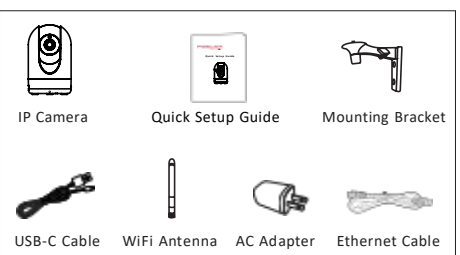

## Safety Tips

V2.0

305503001061

- Please change the camera's password regularly, using a combination of numbers, letters and special characters.
- We recommend that you regularly update your camera with the latest available software and irmware to ensure the best experience with your camera.

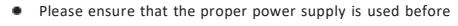

- using the camera.
- For indoor use only.
- Do not use the device where wireless devices are not allowed.
- Do not disassemble, repair or modify the product.
- Do not use the product if the casing has been broken. Danger of electric shock.
- Please install the camera securely using the screws provided.
- Change the default port in your camera to a port in the higher range to improve the security of your connection.
- To avoid the risk of ire or electric shock, please keep your camera connectors in a cool, dry place.
- Please keep the camera out of reach of small children.
- Operating Temperature: -10 °C ~40 °C(14 吓~104 吓).

# 2. Physical Description

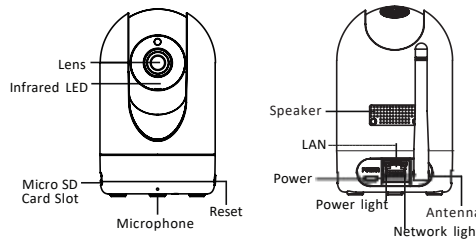

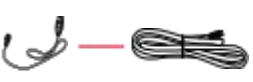

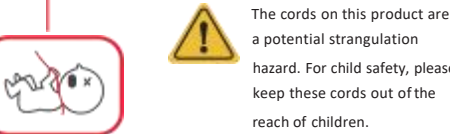

WiFi connection hazard. For child safety, pleas keep these cords out of the vertical position.

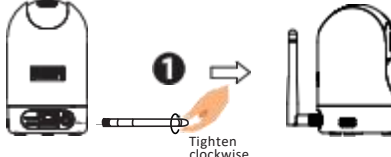

2. Plug the power adapter into the camera, and please wait for a few seconds until hearing the"Ready for WiFi configuration"

iOS: version 11 or higher.

Unit (GPU).

version

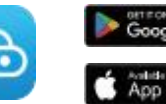

To ensure a smoother video experience on your smart phone, it is recommended that your smart phone meet the following specifications

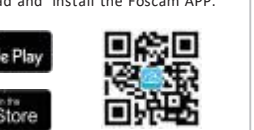

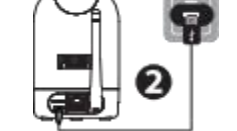

Tips: If you didn't hearthe voice prompt, press and hold reset for about 3~5 seconds to reset the camera.

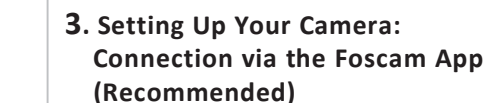

Antenna

Before You Get Started

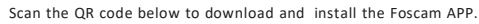

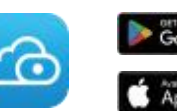

Google Play App Store

#### Android: 4.1 or higher, using a device with a Graphics Processing

Note: For the best experience, please update the APP to the latest

1. Please tighten the antenna clockwise and make sure it is in a

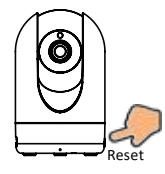

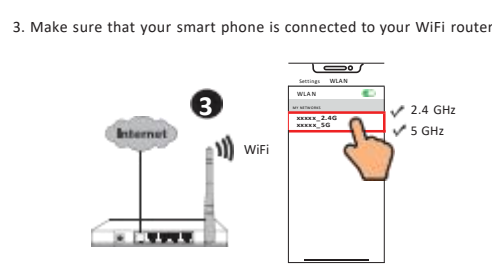

Tips: The camera supports dual-band 2.4GHz and 5GHz WiFi networks, so you can choose the channel with the stronger signal to use. For example, choose your SSID: XXXXX 2.4G or XXXXX 5G.

4. Open the Foscam APP and please sign up for a Foscam account, or sign in if you have one already.

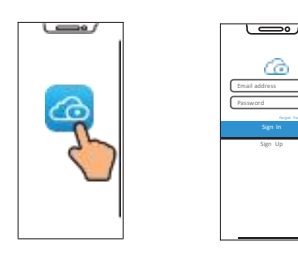

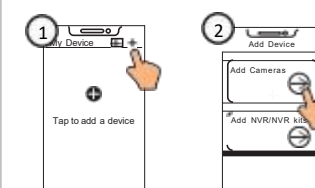

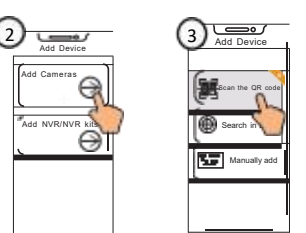

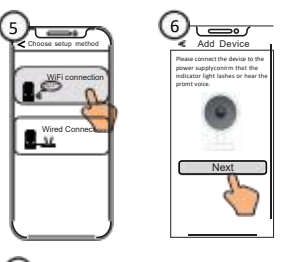

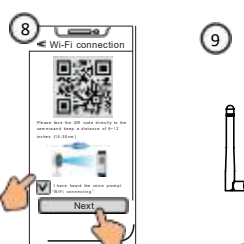

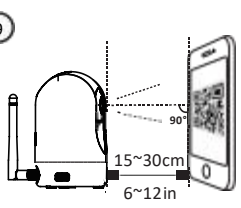

Please select 2.4GHz Wi-Fi a enter the Wi-Fipassword,5G Wi-Fi is not supported

V .....

및 분류

Wifi Password

Conirm n

Tips: Please place the QR code on the phone screen about 15 to 30cm (6 to 12in) away, and if you encounter diiculties you can try to move the screen slowly around 15-30cm (6 - 12in).

5. Follow the steps below:

----

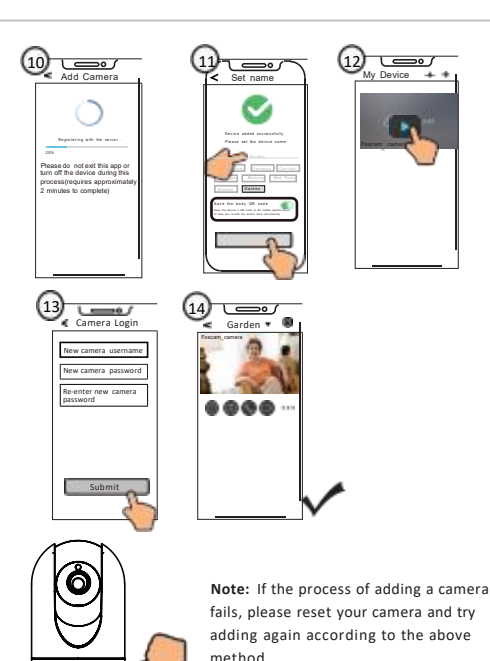

----- Reset

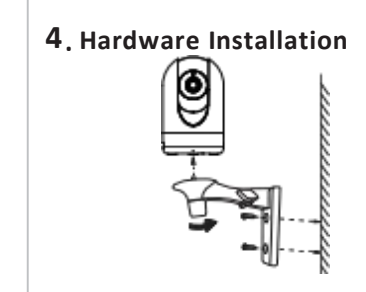

12 \_\_\_\_\_

1. Screw the mount on the wall with the two screws provided. 2. Loosen the thumb screws to adjust the mount to the desired position. Once the position is set, tighten the screws securely.

## **5.** PC Access Your Camera Foscam VMS

Foscam VMS is a new tool for PCs. It does not require plug-ins and it compatible with Windows & Mac, supporting all Foscam HD cameras and up to 36 cameras at the same time. If you would like manage multiple cameras, we suggest you install Foscam VMS. You can download the "Foscam VMS "Windows version from foscam.com/vms. and can download the "Foscam VMS" Mac version from the APP store.

https://apps.apple.com/cn/app/foscamyms/id1521202507?mt=1 Note: For the best experience, please update Foscam VMS to the latest version!

#### Add the IP Camera

1. Run Foscam VMS, then create a local administrator account or a Foscam account and login.

2. Tap the "+" icon on the Foscam VMS and follow the setup

wizard to add your camera.

Please visit foscam.com/downloads to view the user manual and

for additional detailed steps.

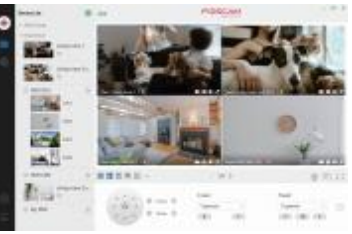

## 6. Important Notice

#### Camera Username & Password

The camera username & password are used to access and manage your camera. Having a strong password can signiicantly improve the security of your camera.

If you have forgotten either of them, please press the "Reset" button.

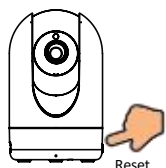

Press and hold the "Reset" button for 3-5 seconds until

hearing "reset succeed".

(2) This device must accept any interference received, including interference that may cause undesired operation.

NOTE: This equipment has been tested and found to comply with the rules for white space devices, pursuant to part 15 of the FCC rules. These rules are designed to provide reasonable protection against harmful interference. This equipment generates, uses and can radiate radio frequency energy and, if not installed and used in accordance with the instructions, may cause harmful interference to radio communications. If this equipment does cause harmful interference to radio or television reception, which can be determined by turning the equipment off and on, the user is encouraged to try to correct the interference by one or more of the following measures: Reorient or relocate the receiving antenna. (2) Increase the separation between the equipment and receiver. (3) Connect the equipment into an outlet on a circuit different from that to which the receiver is connected. (4) Consult the manufacturer, dealer or an experienced radio/TV technician for help.

ECC Radiation Exposure Statement: The equipment complies with FCC Radiation exposure limits set forth for uncontrolled environment. This equipment should be installed and operated with minimum distance 20cm between the radiator and your body.

Storage Media Your camera supports cloud, NVR (Network Video Recorder), and Micro SD card (supports FAT32 and exFAT format) storage formats

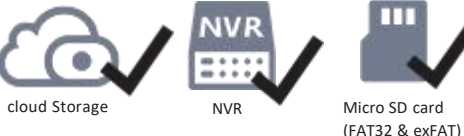

#### Warning

To assure continued compliance, any changes or modiications not expressly approved by the party. Responsible for compliance could void the user's authority to operate this equipment.

#### FCC Statement

This equipment complies with Part 15 of the FCC Rules. Operation is subject to the following two conditions:

(1) This device may not cause harmful interference, and

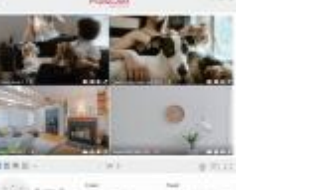

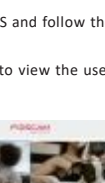

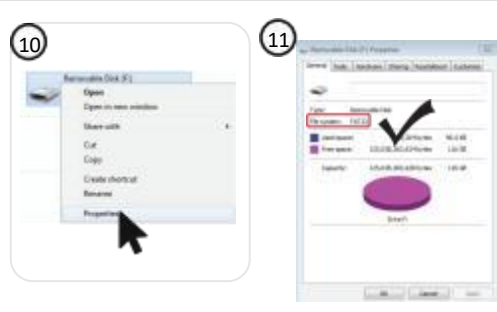

### 7. Product Performance

WLAN frequency range: 2412 MHz - 2472 MHz and 5725MHz - 5850MHz Maximum transmission power: < 19dBm Wireless Standard: IEEE802.11b/g/n (2.4GHz)

IEEE802.11a/n/ac (5GHz)

Power Supply: DC 5V 1.5A 7.5W

# 8. Troubleshooting

#### IP cameras is not powering on

If you ind your camera is not powering on, please the following: 1. Please check whether the outlet is working properly or not. Try to plug the camera into a diferent outlet and see whether it will work

2. Please check whether the DC adapter is working or not. If you have another 5V/1.5A power adapter which is working, please try with another power adapter and see whether it will

3. If it still won't work, please contact Foscam support.

#### How to re-configure the WiFi connection for Foscam cameras after router changed?

1. Please connect the camera to your router with an ethernet cable. If you can see the camera live video on the Foscam app, please go to camera settings-->WiFi settings to choose the new WiFi name and input WiFi password to set up. After the WiFi settings is completed, please disconnect the ethernet cable from the camera and wait for some seconds to connect to the camera

2. There is a need to reset the camera irst. Please refer to https://www.foscam.com/faqs/view.html?id=13 to see the reset steps.

Then please open the Foscam app to scan the QR-code of your camera to set up the wireless connection for the camera. Please make sure your cellphone is connected to that new WiFi

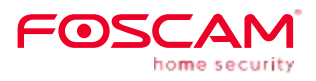

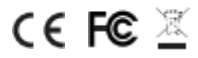

CE Certificate statement Website: https://www.foscam.com/company/ce-certificate.html Exporter and Importer Information Opened to Public: https://www.foscam.com/company/open-information.html

Manufacturer: Shenzhen Foscam Intelligent Technology Co., Ltd Addr: Room 902. Building 1B. Shenzhen International Innovation Valley. Xingke 1st Street, Nanshan District, Shenzhen, Guangdong, China, 518055 Support email: support@foscam.com

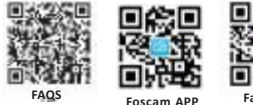

#### www.foscam.com

Due to from product upgrades and other reasons, this guide may be slow to update, resulting in slight inconsistencies with the oicial website information. Please take the oicial website (www.foscam.com) information as the current standard.